# **Registrering av reiseregning**

## Gå inn på denne linken

https://connect.visma.com/

- Bruker er den epostadressen du har oppgitt til Fauske kommune
- Send «glemt passord», du vil motta en epost fra visma hvor du kan lage deg et nytt passord. Eposten er tidsbegrenset sli at du bør åpne den med det samme du mottar den.

Når du har laget nytt passord kan du logge deg inn på Visma å lage kravet.

NB!

Hvis du ikke mottar epost fra Visma:

- Sjekk søppelpost
- Kan det være at du ikke husker rett epostadresse som ble oppgitt til oss?

### Trykk på ikon:

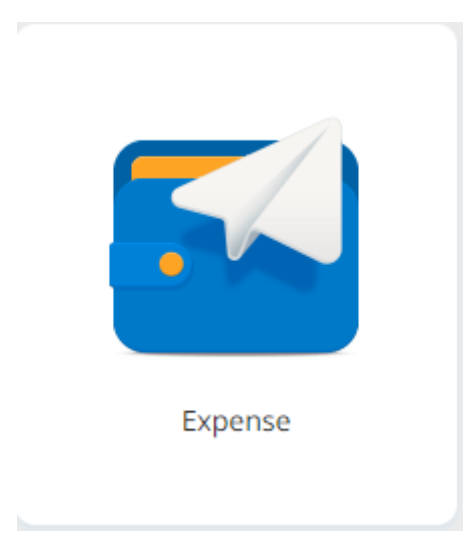

Dette dukker opp. For å velge kjøring går du på kjørebok. Har du kun et utlegg går du direkte på utlegg.

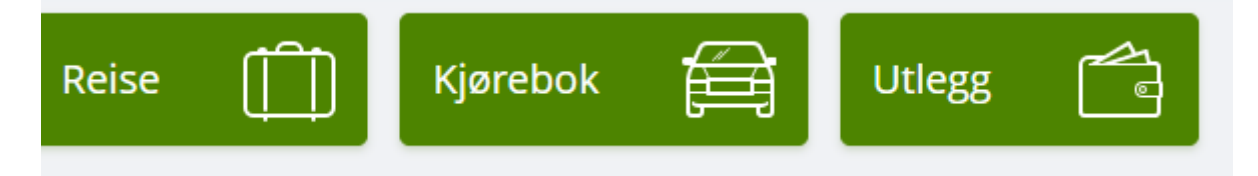

## Kjøreregning:

| Generell informasj           | on                      |          |          |                                  |    |         |       |           |
|------------------------------|-------------------------|----------|----------|----------------------------------|----|---------|-------|-----------|
| *Beskrivelse av reiseregning |                         |          |          | Hvor kan jeg laste opp vedlegg 👔 |    |         |       |           |
| Møte i Bodø                  |                         |          |          | ]                                |    |         |       |           |
| Organisasjon                 |                         |          |          |                                  |    |         |       |           |
| *Stilling                    | *Organisasjonsenhet     |          |          |                                  |    |         |       |           |
| 3 - Konsulent 🗟              | ØKONOMI/LØNN            |          |          |                                  |    |         |       |           |
| Kostnadsbærere               |                         |          |          |                                  |    |         |       |           |
| Ansvar                       | Tjeneste                | Prosjekt |          | Objekt                           |    | Motpart |       |           |
| 1206 - ØKONOMIAVDE ×         | 1200 - ADMINISTRASJON × | Søk      | Ę        | Søk                              | Eq | Søk     | EQ    |           |
| + Kostnadsfordeling          |                         |          |          |                                  |    |         |       |           |
|                              |                         |          |          |                                  |    |         | Lagre | Avbryt    |
| Reise                        | Diett                   |          | Kjørebok |                                  |    | Utlegg  | ) 🔁 s | ammendrag |
|                              |                         |          |          |                                  |    |         |       |           |

Legg inn beskrivelse for regningen, se gulmarkert. Lagre og det vil komme opp et skjema for utfylling:

| ikke sendt          | Beskrivelse av reiseregning                                                                                                    | Totalt beløp  |  |  |
|---------------------|----------------------------------------------------------------------------------------------------|---------------|--|--|
|                     | Stilling Organisasjonsenhet   3 - Konsulen ØKONOM/LØNN   Ansvar Tjeneste Prosjekt Objekt Motpart   1206 - ØKONOMIAVDELING 1200 - ADMINISTRASJON like valgt like valgt | 0,00 M        |  |  |
| Reise               | Image: Diett Image: Kijørebok Image: Kijørebok Image: Kijørebok                                                                                                    |               |  |  |
| Legg til            | Passasjerer                                                                                                    |               |  |  |
| Kilde               | Kart Passasjernavn                                                                                                    |               |  |  |
| *Kjøredato          | 29.04.2022                                                                                                    |               |  |  |
| *Kjøretøy           | Bil                                                                                                    |               |  |  |
| *Kjørelengde (km)   |                                                                                                    |               |  |  |
| *Reiserute          | Tung last                                                                                                    |               |  |  |
| *Formål/Arrangemer  | t Unngå tekst med sensitive opplysninger Vedlagg                                                                                                    |               |  |  |
| Formål med evt omkj | vedlegg Legg ved fil                                                                                                    |               |  |  |
|                     | Kostnadsfordeling                                                                                                    |               |  |  |
|                     | Legg til Avbryt                                                                                                    |               |  |  |
| ett reiseregning    | S VISMA                                                                                                    | Forrige Neste |  |  |

Fyll ut. Legg merke til det som er ringet rødt. Den ene for passasjer og den andre for tilhenger. Har man brukt tilhenger må det hukes av i boksen for å få det med på reiseregningen. Har man hatt passasjer(er) med må disse registreres.

Trykk neste:

| likke sendt                                                                   | Beskrivelse av reiseregning<br>Møte i Bodø /<br>Stilling Organisasjonsenhet<br>3 - Korsulent GKONOMLIAUNN<br>Ansvar Tjeneste Prosjekt Objekt Molpart<br>1206 - ØKONOMAVDELING 1200 - ADMINISTRASJON ikke valgt ikke valgt | <sub>Datoer</sub><br>29 april | Totalt belep<br>Kjøregodtgjørelse<br>90 km x Bil 362.70<br>90 km x Passasjer 90.00<br>Totalt |
|-------------------------------------------------------------------------------|----------------------------------------------------------------------------------------------------|-------------------------------|----------------------------------------------------------------------------------------------|
| Reise                                                                         | Vi Di Ett Vitege Vitege Cit Sammen                                                                                                    | drag                          | 452,70 NOK                                                                                   |
| Legg til utlegg<br>Vedlegg<br>*Kjøpsdato<br>"Type utlegg<br>*Beløp<br>*Formål | Legg ved fil     29.04.2022     - Velg udeggstype -     0.00   NOK     Umrgå tekst med sensitive opplynninger     Uttegg utenlands     Kostnadsfordeling     Legg til   Avbryt                                            |                               |                                                                                              |
| Slett reiseregning                                                            | S VISMA                                                                                                    |                               | Forrige Neste                                                                                |

Har du et utlegg du vil ha med, f. eks. kvittering for parkering så kan du legge det inn her.

### Trykk neste:

| Ľ                                                                                                    | Møte i Bodø /<br>Stilling Organisasjonsenhet<br>3Konsulent ØKONOMI/LØNN<br>Ansvar Tjeneste<br>1206-ØKONOMIA/DELING 1200-ADMINISTRASJON | Prosjekt Objekt Motpart<br>Jikke valgt Jikke valgt |         | 29 april        | Trekkpliktig   |               | 47,70 NOK            |
|----------------------------------------------------------------------------------------------------|----------------------------------------------------------------------------------------------------|----------------------------------------------------|---------|-----------------|----------------|---------------|----------------------|
| ] Reise                                                                                                    |                                                                                                    | Kjørebok                                           | Utlegg  | Sammendrag      | Til utbetaling |               | 405,00 NOK           |
| 29.04.90 km x Bil<br>90 km x Passasjer<br>Totalt 452,70 NOK<br>ommentar<br>Uningå tekst med se<br>enerelle dokumenter<br>Legg ved fil | c<br>ensitive opplysninger da dette vil være synlig i reiseregnin<br>r                                                                 | grapporten                                         |         | 362.70<br>50.00 |                |               | 452,70 Nok           |
| treiseregning                                                                                                    |                                                                                                    |                                                    | ► VISMA |                 | Forrige        | Lagre og lukk | Send til godkjenning |

Reiseregningen er klar for sending. Du kan velge «lagre og lukk» hvis du vil sende den senere eller du kan velge «send til godkjenning» om du vil sende den med en gang.

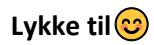